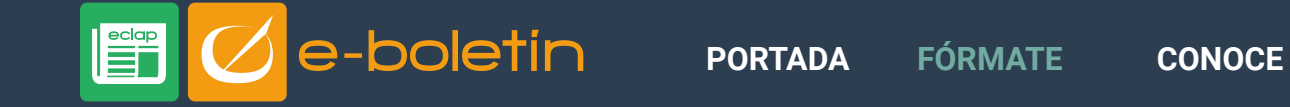

ABRIL 2018

## **Comprimir y descomprimir archivos con 7-zip.**

Los archivos comprimidos ocupan menos espacio de almacenamiento y se pueden transferir a otros equipos con más rapidez que los archivos sin comprimir.

En Windows, se trabaja con las carpetas y archivos comprimidos de la misma manera que con los que están sin comprimir.

Existen varios formatos de archivos, nos centraremos en el 7z:

- Es un formato del software libre por lo que lo soportan además del programa 7-Zip para el que fue creado, varios programas de compresión.
- · Los archivos así comprimidos usan la extensión .7z

## Para comprimir un archivo con 7-Zip

Haz clic derecho sobre el archivo a comprimir y, en el menú desplegable, selecciona 7-ZIP > Añadir al archivo:

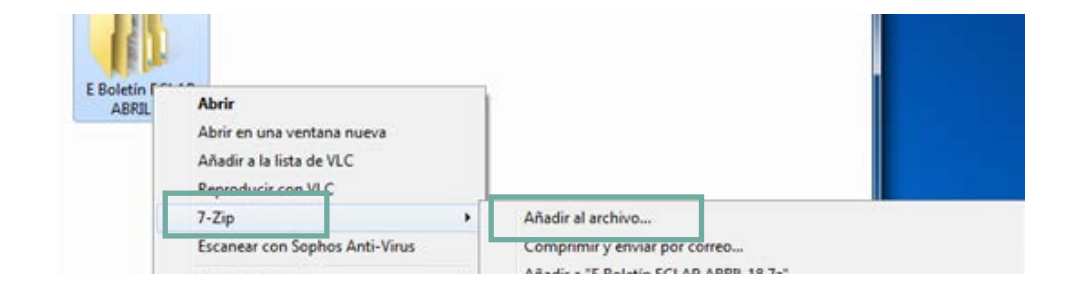

Aparece la ventana Añadir al archivo con diversas opciones:

| E Boletin ECLAP ABRIL 18 7/            |            |        |                                   | •                 |
|----------------------------------------|------------|--------|-----------------------------------|-------------------|
| Formato de archivo:                    | 72         | •      | Modo de actualización:            |                   |
| Nivel de compresión:                   | Utra       | •      | Anadir y susttuir archivos        |                   |
| Tina da computido:                     | 1.7144     | -      | Opciones                          |                   |
| tipo de compresión.                    | LZMA *     |        | Crear archivo SFX (autoextraible) |                   |
| Tamaño de diccionario:                 | 64 MB      | •      | Comprimir archivos abieto         | os para escritura |
| Tamaño de la palabra:                  | 273        | •      | Encriptación                      |                   |
| Tamaño de bloque compacto:             | Sin limite | •      | Escribe la contraseña:            |                   |
| Número de hilos de la CPU:             | 2          | /2     | Escribe nuevamente la contri      | aseña:            |
| Memoria usada para comprimir:          |            | 709 MB |                                   |                   |
| Memoria usada para descomprimir: 66 MB |            |        | Mostrar la contraseña             |                   |
| Dividir en fragmentos (bytes):         |            |        | Método de encriptación:           | AES-256 •         |
| -                                      |            | ÷      | Encriptar nombres de fich         | ero               |
| Parámetros:                            |            |        |                                   |                   |
|                                        |            |        |                                   |                   |

**Formato de archivo:** por defecto es **7z**, pero también puedes comprimir en TAR, ZIP...

Nivel de compresión: te permite elegir el nivel de compresión.

**Encriptación:** puedes poner una contraseña para que solo quien la conozca pueda acceder a su contenido.

VÍDEO

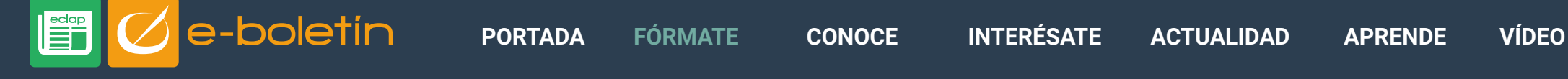

## ABRIL 2018

Tras elegir las opciones de compresión, haz clic en **Aceptar.** Se creará un fichero comprimido **en la misma carpeta del fichero original.** 

Recuerda que también puedes elegir comprimir el archivo y enviar por correo electrónico.

Para descomprimir un archivo con 7-Zip

Existen dos formas de hacerlo:

- 1. Hacer *clic* derecho sobre el fichero y elegir **"Extraer aquí"**, lo que te permitirá descomprimirlo completamente sin necesidad de abrirlo.
- El otro método consiste en hacer doble clic sobre el archivo para abrirlo con 7-Zip y luego hacer clic en el botón "Extraer", clic en el botón con tres puntos (recuadro verde) y selecciona la carpeta donde quieres archivarlo.

| Extraer a:            |                       |  |
|-----------------------|-----------------------|--|
| G:\                   |                       |  |
| Modo de directorio    | Contraseña            |  |
| Directorio completo 🔹 |                       |  |
| Sobreescribir         | Mostrar la contraseña |  |
| Con confirmación 🔹    |                       |  |
| Anantar               | Canada                |  |

En el caso de que el archivo tenga una contraseña, escríbela y podrás acceder al contenido.

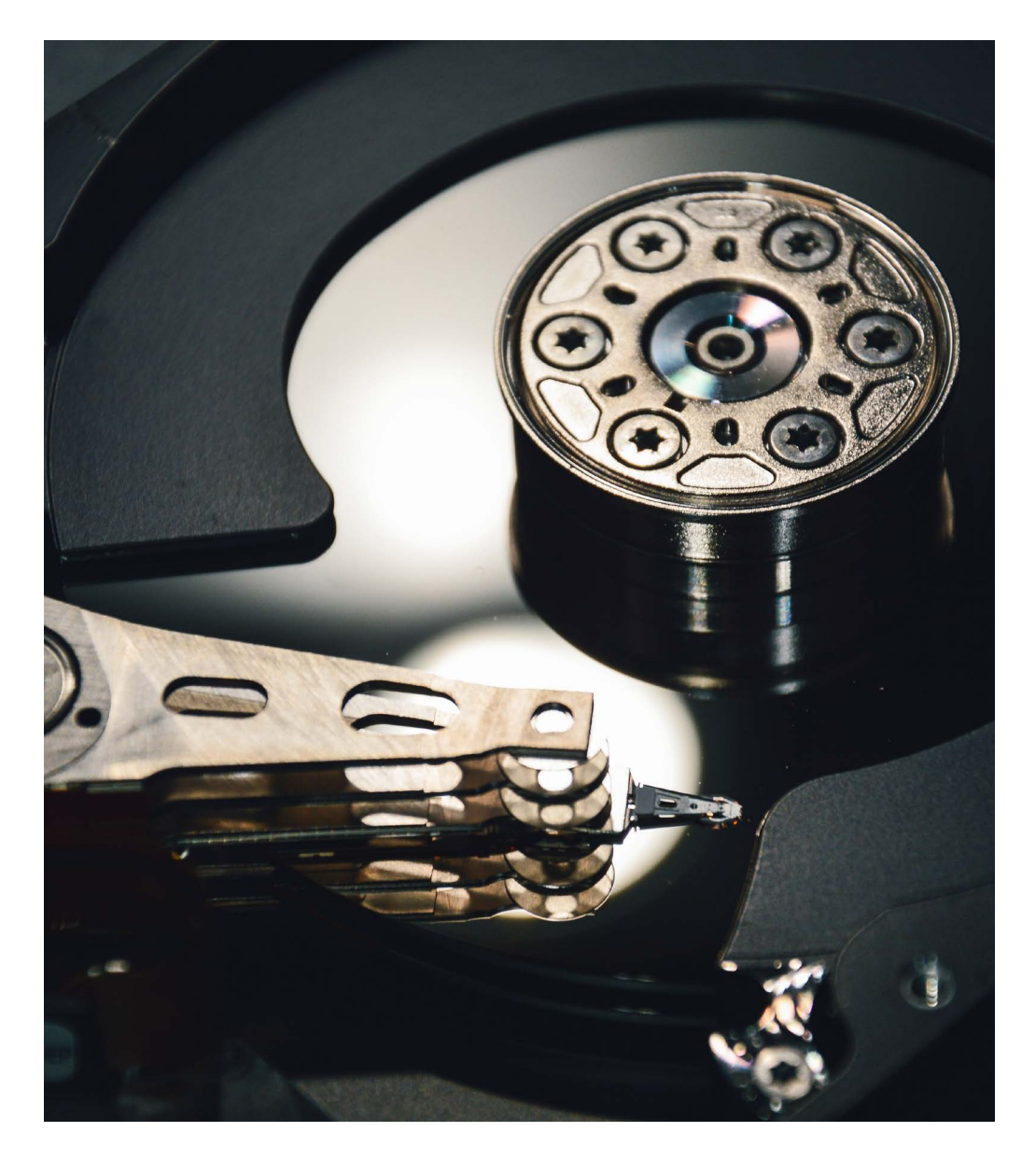